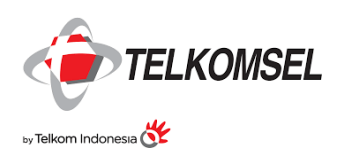

# Manual Guide Digiport Partner Portal Telkomsel

P-17-0119-302 PT. Telkomsel

V1.0, 9 Juni 2017

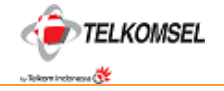

# CONTENTS

| 1. | Modul Portal DIGITPORT               | 3  |
|----|--------------------------------------|----|
| 2. | Masuk ke dalam alamat Portal         | 3  |
| 3. | Discover / Jelajah                   | 5  |
| 4. | Support / Bantuan                    | 6  |
| 5. | Proses Register / Proses Pendaftaran | 6  |
| 6. | Login sebagai Patner Terdaftar       | 17 |
| 7. | Tambahan Fungsi di dalam Digiport    | 26 |

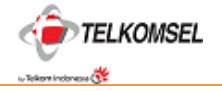

# 1. MODUL PORTAL DIGITPORT

- 1. Registrasi
- 2. Upload Produk
- 3. Monitor Produk
- 4. Cek Performance

# 2. MASUK KE DALAM ALAMAT PORTAL

<text><text><section-header>

Masukan alamat portal Digiport https://digiport.telkomsel.com/

Setelah masuk , silahkan pilih tipe Patner :

Local/local – Patner berkedudukan Hukum di Indonesia

Overseas/Asing – Patner Berkedudukan Hukum di Luar Indonesia

Setelah pilih Tipe Patner, klik "Next", untuk masuk ke Layar Portal Digiport.

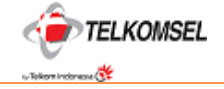

# Layar Portal Digiport :

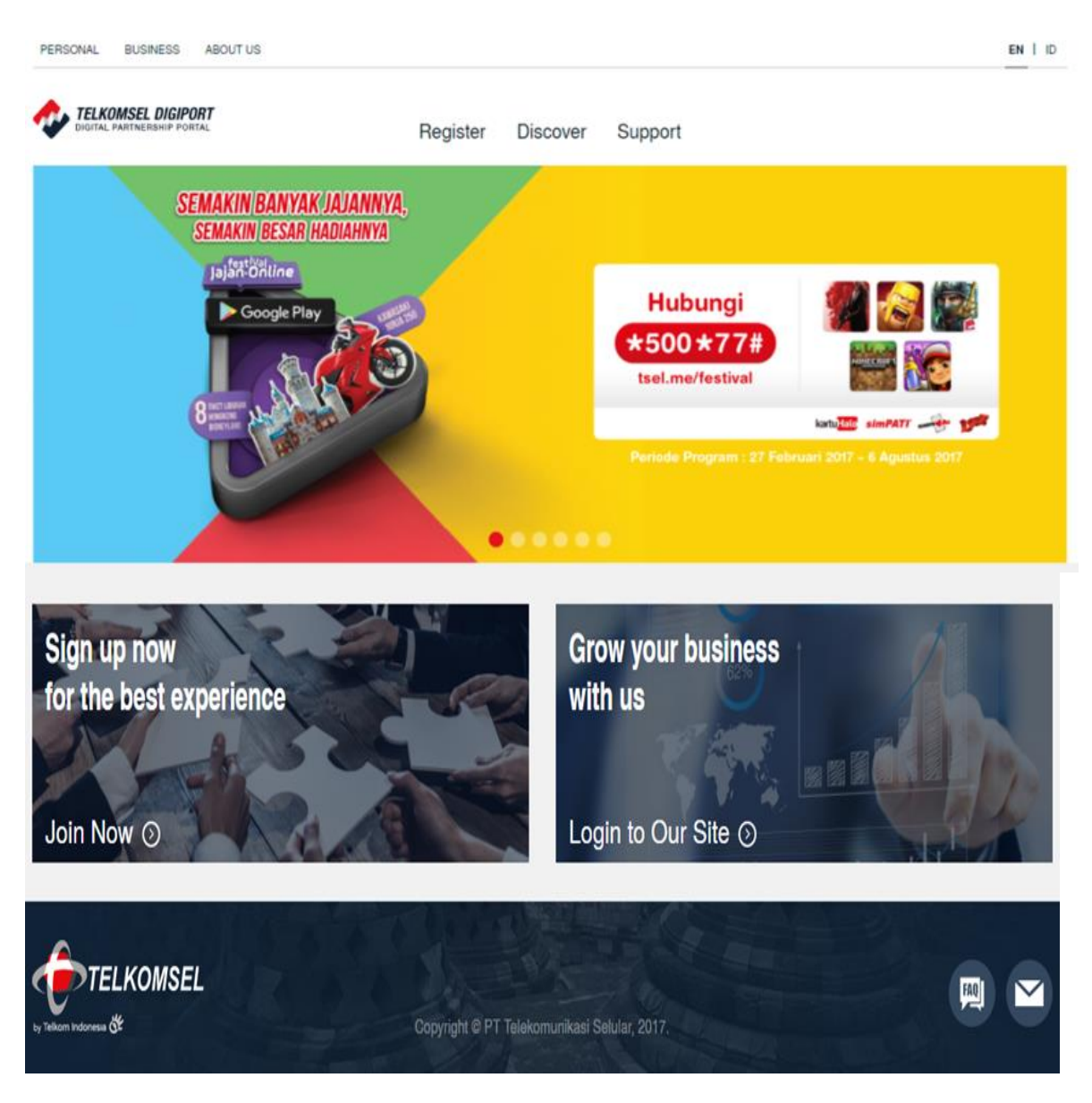

Di dalam layar ini ditampilkan ;

Di layar tampak beberapa Menu sebagai berikut :

- Personal : link untuk masuk ke <u>www.telkomsel.com</u>
- Business : link untuk masuk ke https://enterprise.telkomsel.com/
- About Us: link untuk masuk ke http://www.telkomsel.com/visionmission
- Join Now / Daftar Sekarang : Menu untuk lakukan pendaftaran (sama seperti **Tombol Register**)
- Login to Our Site / Masuk ke Web Site : Menu untuk masuk ke dalam portal Digiport untuk patner yang telah terdaftar.

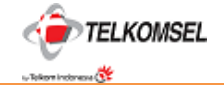

## Menu Di Header Layar :

- *Register* : Proses Pendaftaran Patner
- *Discover* : Informasi terkait portal dari Telkomsel
- Support : Informasi dan bantuan terkait portal digiport

sedangkan di footer layar, terdapat tombol-tombol :

- FAQ: Bantuan terkait apa dan fungsi dari Digiport
- Email : Email kepada CS Digiport terkait permasalahan yang dihadapi patner

## 3. DISCOVER / JELAJAH

Klik "Discover" :

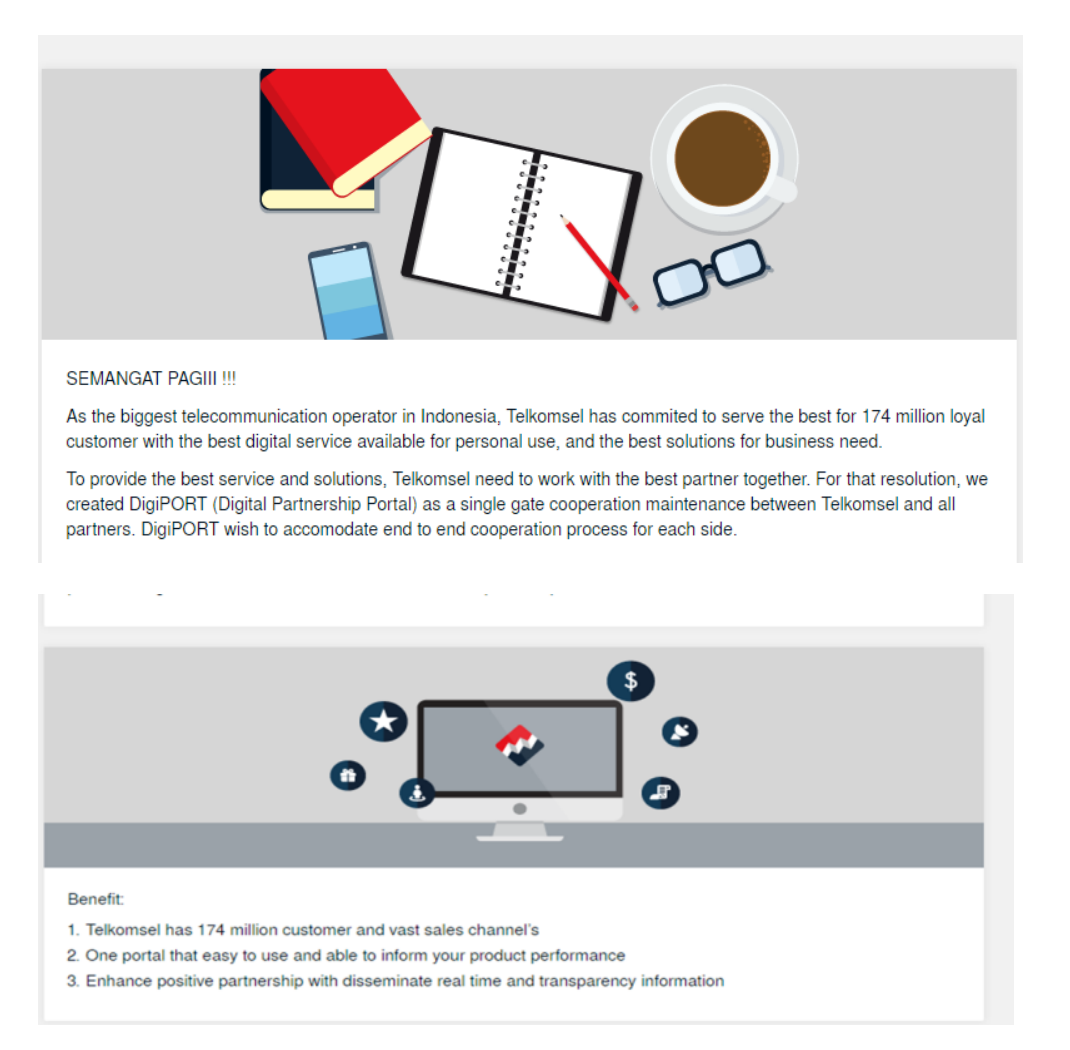

Informasi dari Telkomsel terkait Portal Digiport dan keuntungan bagi patner

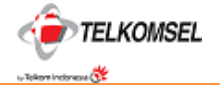

# 4. SUPPORT / BANTUAN

Klik "Support", akan dimunculkan layar yang berisi FAQ :

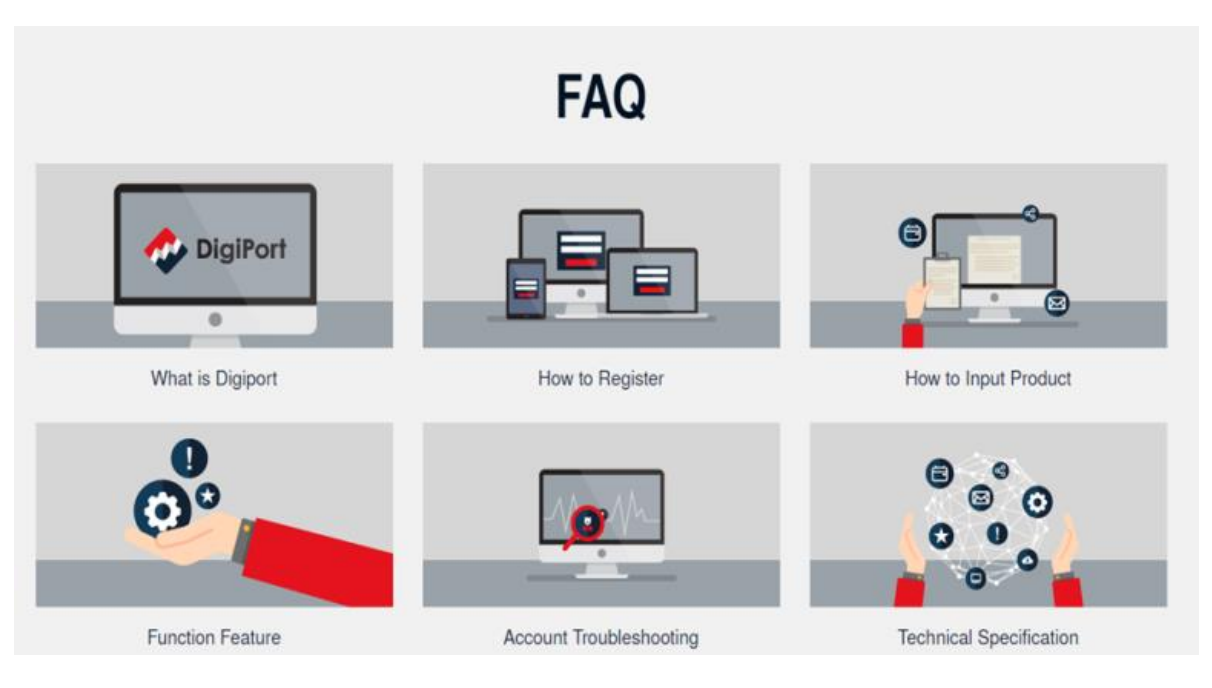

- Apa itu Digiport
- Bagaimana bergabung?
- Bagaimana input/masukan produk dalam portal?
- Fitur Fungsi Digiport
- Permasalahan Akun
- Spesifikasi Tehnis

# 5. PROSES REGISTER / PROSES PENDAFTARAN

# Klik tombol "Register" :

| SONA      | L BUSINESS ABOUT US                                                                                                    |                                                                                                    |                                                                                                    | EN    |
|-----------|----------------------------------------------------------------------------------------------------|----------------------------------------------------------------------------------------------------|----------------------------------------------------------------------------------------------------|-------|
| TE        | LKOMSEL DIGIPORT                                                                                                    | Register Discover                                                                                                    | Support                                                                                                    |       |
|           | 0                                                                                                    | 0                                                                                                    | 0                                                                                                    |       |
| er        | ms and Conditio                                                                                                    | ns                                                                                                    |                                                                                                    |       |
| er<br>۱   | ms and Conditio                                                                                                    | ns                                                                                                    |                                                                                                    |       |
| er<br>۱   | Introduction<br>1. This page governs the use of DigiPo<br>application designed to facilitate pro<br>(https://www.digiport.telkomsel.com)                                                                                                    | ns<br>et (Digital Partnership Portal) application owned<br>spective partner and/or partner ("You") in online                                                                                                    | by PT Telekomunikasi Selular ("Telkomsel"), which is a web-based<br>registration ad online partner data update                                                                                                    |       |
| er<br>۱   | Introduction Introduction This page governs the use of DigiPo<br>application designed to facilitate pro<br>(https://www.digiport.telkomsel.com) Prospective partner seeking involver<br>Telkomsel.                                                                              | ns<br>rt (Digital Partnership Portal) application owned<br>spective partner and/or partner ("You") in online<br>ment with Telkomsel as partner shall be subject t                                                                                                    | by PT Telekomunikasi Selular ("Telkomsel"), which is a web-based<br>registration ad online partner data update<br>to these terms and conditions as well as any other policies determine                                                                                                    | ed by |
| <b>er</b> | Introduction  1. This page governs the use of DigiPo<br>application designed to facilitate pro<br>(https://www.digiport.teikomsel.com)  2. Prospective partner seeking involver<br>Teikomsel.  3. By accessing the DigiPort applicatio<br>Therefore, if you disagree with any t | ns<br>rt (Digital Partnership Portal) application owned<br>spective partner and/or partner ("You") in online<br>ment with Telkomsel as partner shall be subject t<br>n, you have understood, accepted and agreed to<br>erms or any part hereof, you are not required to a | by PT Telekomunikasi Selular ("Telkomsel"), which is a web-based<br>registration ad online partner data update<br>to these terms and conditions as well as any other policies determine<br>be bound by and subject to all conditions applicable for this applica<br>access the DigiPort application. | ed by |

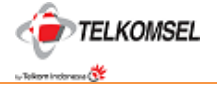

| 1. Prospective partner stated that they are not involved in the case of criminal and/or civil law and also not in bankruptcy;                                                                                                    |             |
|----------------------------------------------------------------------------------------------------|-------------|
| <ol> <li>Prospective partner admit and agree that Telkomsel have a right not to process or reject the company registration without any responsibility<br/>explanation and you are agree to not to file a claim to Telkomsel;</li> </ol> | to give any |
| 3. Prospective partner admit and agree that Telkomsel have absolute and inviolable decision for this registration process.                                                                                                    |             |
| Click hara to invicte that you have read and sorrea to the terms                                                                                                    |             |
| vice terms and Conditions accement                                                                                                    |             |
| presentes in the remin and containons agreement                                                                                                    |             |
|                                                                                                    |             |
| nload Terms & Condition ල්                                                                                                    |             |
| nload Terms & Condition 🔟                                                                                                    |             |
| nload Terms & Condition 🖕                                                                                                    |             |
| nload Terms & Condition ල්                                                                                                    | Cancel      |

#### Maka muncul :

- Terms & Condition : berisi syarat dan ketentuan penguna dan penggunaan portal Digiport
- Download Terms & Condition : fungsi untuk download dan kemudian cetak syarat dan ketentuan
- *Tombol Persetujuan telah membaca terms & Conditions* : Wajib di-"klik" untuk bisa lanjut ke tahap selanjutnya (Mandatory)
- Atau klik "Cancel" Atau "Batal" jika tidak ingin lanjutkan proses

#### Klik "Next" untuk masuk ke form Tipe Patner

| Register | Discover | Support |  |
|----------|----------|---------|--|
|          | 2        | 0       |  |
|          |          | 0       |  |
|          |          |         |  |
|          |          |         |  |
|          |          |         |  |
|          |          |         |  |
|          |          |         |  |
|          |          |         |  |

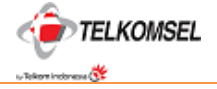

| Partner 1     | Гуре |   |  |  |
|---------------|------|---|--|--|
| Domicile Type |      |   |  |  |
| Local         | Ŷ    |   |  |  |
| Overseas      |      | 1 |  |  |

Pilih Tipe Patner sesuai kondisi sebenarnya :

- Local/Lokal : berkedudukan hukum di Indonesia
- Overseas / Asing : Berkedudukan di luar Indonesia

Kemudian pilih Target Market :

| Target Market |   | _             |
|---------------|---|---------------|
| Consumer      | ~ | (i)           |
| Consumer      |   | nore than one |
| Enterprise    |   | ]             |

- Consumer : Consumer ditujukan bila target pasar Anda adalah pelanggan personal Telkomsel
- Enterprise : Enterprise ditujukan untuk target pasar Large Enterprise atau Small Medium Enterprise

Untuk tipe Enterprise, terdapat pilihan tipe lanjutan sebagai berikut :

| C O partnertelkomsel.ag-it            | .com/register/step2                                        |                                |        |       |                                                                                                    |                                  | - |
|---------------------------------------|------------------------------------------------------------|--------------------------------|--------|-------|----------------------------------------------------------------------------------------------------|----------------------------------|---|
| · · · · · · · · · · · · · · · · · · · | e o operating.                                             | не                             | gister | LISCO | ver support                                                                                                    |                                  |   |
|                                       | •                                                          |                                | -      | •     |                                                                                                    | 0                                |   |
| Partner                               | Гуре                                                       |                                |        |       |                                                                                                    |                                  |   |
| Local                                 | ~                                                          |                                |        |       |                                                                                                    |                                  |   |
| Target Market                         |                                                            | Enterprise Segment             |        |       |                                                                                                    |                                  |   |
| Enterprise                            | ~ <b>(</b>                                                 | Large Enterprise               | ~      | 0     | Large Enterprise is aimed at a target                                                                                                    |                                  |   |
| Business Focus (You                   | may choose more the                                        | an one)                        |        |       | 151-1500 with IDR 25-500 million<br>revenue company                                                                                                    |                                  |   |
| Ent Sola with                         | erprise communicat<br>don to enhance com<br>in the company | ion<br>munication efficiencies |        | 3     | <ul> <li>Small Medium Enterprise is aimed at a<br/>target market with the number of<br/>employees 10-15 at IDR 1-25 million<br/>revenue company</li> </ul> | a communication in the corporate |   |
| Clo<br>Ser                            | ud services<br>vice to raise work effic                    | siency to                      |        |       | VAS solution<br>(0): A solution to increase wor                                                                                                    | efficiency and company           |   |
| (Othio)                               |                                                            |                                |        |       | anala mare comer                                                                                                    |                                  |   |

*Large Enterprise* ;

ditujukan untuk target pasar dengan jumlah karyawan 151-1500 dengan revenue company IDR 25-500 juta

- Small Medium Enterprise;

ditujukan untuk target pasar dengan jumlah karyawan 10-15 dengan revenue company IDR 1-25 juta

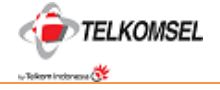

Selanjutnya untuk pilihan "Fokus Bisnis" atau "Business Focus" adalah beberapa variasi sebagai berikut :

- Local / Overseas - Consumer

| Partne        | r Type                                               |                                                                                        |     |                                                                                                    |
|---------------|------------------------------------------------------|----------------------------------------------------------------------------------------|-----|----------------------------------------------------------------------------------------------------|
| Domicile Type |                                                      |                                                                                        |     |                                                                                                    |
| Local         | ~                                                    |                                                                                        |     |                                                                                                    |
| Target Market |                                                      |                                                                                        |     |                                                                                                    |
| Consumer      | ~                                                    | 0                                                                                      |     |                                                                                                    |
|               | Music<br>Service about digit<br>telkomsel customer   | al music, streaming music, and ring back tone, for<br>and purchaseable by phone credit | 9.9 | Games apps<br>Digital Lifestyles Service where customer could enjoy varieties of<br>games and newes applications |
|               | Video<br>A streaming vide &<br>Telkomsel custome     | video content service for r                                                            | Ŗ   | VAS content<br>Value added service for Telkomsel customer wether in SMS, Utility<br>or any multimedia            |
|               | Others<br>Other service that<br>fill the form bellow | are not listed above, pelase                                                           |     |                                                                                                    |

- i. Music ; Layanan mengenai musik digital, streaming music, dan ring back tone
- ii. Video ; Layanan streaming video dan video konten
- iii. Games Apps ; Layanan Digital Lifestyles dimana pelanggan dapat menikmati Games
- iv. *VAS Content* ; Layanan yang memberikan nilai tambah bagi pelanggan Telkomsel baik berupa SMS, Utilitas dan multimedia yang lain
  - v. Others ; Service betuk lainnya yang tidak terdaftar sebelumnya
  - Local/Overseas Enterprise Small Medium Enterprise

| Local              |                                                                             |                                                                                               |                                                                                                    |
|--------------------|-----------------------------------------------------------------------------|-----------------------------------------------------------------------------------------------|----------------------------------------------------------------------------------------------------|
|                    |                                                                             |                                                                                               |                                                                                                    |
| arget Market       |                                                                             | Enterprise Segment                                                                            |                                                                                                    |
| Enterprise         | ~ (j                                                                        | Small Medium Enterprise 🗸 🛈                                                                   |                                                                                                    |
| Wet mes            | o based business cor<br>isaging, calendar, off                              | nectivity solution to operate email, instant<br>ce operation tools, and integrated document   | Device bundling program that combine new device with<br>Telkomael service                               |
| Adv<br>Solt<br>mot | ranced communicat<br>ution to integrate com<br>sility features, audio,<br>a | ion<br>munication services such as chat, voice,<br>web, video conference, desidop sharing dan | Application Application to facilitate customer, especially SME segments to<br>enhance work efficiencies |

- i. *Email & Storage Solution* ; Solusi konektivitas bisnis berbasis web untuk mengoperasikan email, pesan instan, kalender, office operation tool, dan dokumen integrasi
- ii. *Device Solution* : Program bundling device yang menggabungkan device terbaru dengan layanan telkomsel
- *iii. Advanced Communication* : Solusi yang menyatukan layanan komunikasi seperti chat, voice, fitur mobilitas, audio, web, video koferensi, desktop sharing, dan data
- iv. *Application* : Solusi aplikasi yang dapat memudahkan pelanggan khususnya segmen SME untuk meningkatkan efisiensi kinerja

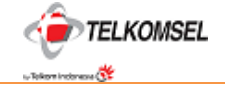

- Domicile Type Local v Target Market Enterprise Segment Enterprise 6 Large Enterprise v 1 Business Focus (You may choose more than one) Enterprise communication Enterprise mobility Solution to support business communication in the corporate Solution to enhance communication efficiencies within the company anywhere, anytime Cloud services VAS solution Service to raise work efficiency to A solution to increase work efficiency and company image to the better increase business growth Internet of things Solution for customer to integrate software, hardware and connectvity
- Local /Overseas Enterprise Large Enterprise

- i. *Enterprise Communication* : Solusi yang dapat meningkatkan efisiensi berkomunikasi di internal perusahaan
- ii. *Cloud Services* : Cloud Services adalah layanan yang dapat meningkatkan efisiensi kinerja perusahaan yang pada akhirnya akan melancarkan laju pertumbuhan bisnis pelanggan korporat
- iii. *Internet of Things* : Telkomsel IOT adalah solusi untuk setiap perusahaan dan pelanggan dengan mengintegrasikan perangkat keras, perangkat lunak, aplikasi dan konektivitas
- iv. *Enterprise Mobility* : Enterprise mobility adalah solusi untuk mendukung kebutuhan komunikasi bisnis di corporate di mana saja dan kapan saja
- v. *VAS Solution* : Value Added Services (VAS) Solution adalah solusi yang akan meningkatkan efisiensi kinerja dan citra perusahaan menjadi lebih baik

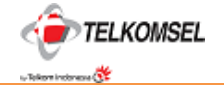

Setelah lengkap memilih fokus bisnis yang dimiliki patner, klik "next" untuk lengkapi form Profile Patner.

Atau klik "Cancel" Atau "Batal" jika tidak ingin lanjutkan proses

### Pengisian Form Profile Patner :

- Local

| GENERAL INFORMATION |            |                 |           |
|---------------------|------------|-----------------|-----------|
| Company Name *      | Phone *    | Email Address * | Website * |
| Company Name        | Phone      | Email Address   | Website   |
| Address *           | City *     | State *         | Country * |
| Address             | City       | State           | Indonesia |
|                     | Zip Code * | ]               |           |

- i. General Information :
- a. Company Name / Nama Perusahaan (Wajib)
- b. Phone / Nomor Telpon (Wajib)
- c. Email Address / Alamat Email (Wajib)- Email resmi perusahaan (kecuali yahoo)
- d. Website / Alamat Situs Perusahaan (Wajib)
- e. Address / Alamat Perusahaan (Wajib)
- f. City / Kota (Wajib)
- g.State / Propinsi (Wajib)
- h.Country/Negara (Wajib)
- i. Zip Code / Kode Pos (Wajib)

| PIC Name (1 - Business & Contracts)* | Position* | Phone * | Email Address * |
|--------------------------------------|-----------|---------|-----------------|
| PIC Name                             | Position  | Phone   | Email Address   |
| PIC Name (2 - Technical)             | Position  | Phone   | Email Address   |
| PIC Name                             | Position  | Phone   | Email Address   |
| PIC Name (3 - Settlement & Payment)  | Position  | Phone   | Email Address   |
| PIC Name                             | Position  | Phone   | Email Address   |

- ii. Contact Person / Penanggung Jawab
- a. PIC Name / Nama PIC (Wajib)
- b. Position / Posisi (Wajib)
- c. Phone / Nomor Telpon / Hp (Wajib)
- d. Email Address / Alamat Email (Wajib)

Catatan : untuk contact Person diwakili 3 bagian Bisnis/Kontrak, Tehnikal dan Penyelesaian & Pembayaran. Yang wajib diisi hanya untuk PIC Bisnis/ Kontrak.

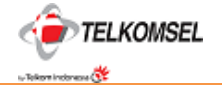

| Account Holder* | Bank Nan | ne*        | Account No. * | <br>Branch* |
|-----------------|----------|------------|---------------|-------------|
| Account Holder  | Bank N   | ame        | Account No.   | Branch      |
| Address *       |          | Currency * |               |             |
| Address         |          | IDR        | v             |             |
|                 |          |            |               |             |

- iii. Bank Account / Informasi Rekening Bank
- a. Account Name / Nama pada Rekening (Wajib)
- b. Bank Name / Nama Bank (Wajib)
- c. Account No. / Nomor Rekening (Wajib)
- d. Branch / Cabang (Wajib)
- e. Address / Alamat Bank (Wajib)
- f. Currency / Mata Uang (Wajib)

| Notary Name *                        | Number* | Date* |  |
|--------------------------------------|---------|-------|--|
| Notary Name                          | Number  | Date  |  |
| Deed of Incorporation                |         |       |  |
| (JPG, PNG, PDF) Max: 15MB            |         |       |  |
| No file attached                     |         |       |  |
| Judicial Confirmation Letter Number* | Date *  |       |  |
| Judicial Confirmation Letter Number  | Date    |       |  |
| Ratification of Justice              |         |       |  |
|                                      |         |       |  |

- iv. Legal Documents / Dokumen Legalitas Perusahaan
- a. Akte Pendirian Perusahaan (Wajib)
  - Nama Notaris
  - Nomor
  - Tanggal
  - File Akte Pendirian Perusahaan (JPG, PNG, PDF) Maks: 15MB
  - No. Surat Pengesahan Kehakiman
  - Tanggal

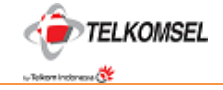

- File Pengesahan Kehakiman (JPG, PNG, PDF) Maks: 15MB
- Perubahan Akta Pendirian Perusahaan (Optional)
- Nama Notaris
- Nomor

b.

- Tanggal
- File Akta Amandemen (JPG, PNG, PDF) Maks: 15MB
- c. Izin Bisnis (SIUP) (Optional)
  - Nomor SIUP
  - Tanggal
  - Tipe (Mikro, Kecil, Menengah, Besar)
  - File SIUP (JPG, PNG, PDF) Maks: 15MB
- d. Tanda Daftar Perusahaan (TDP) (Optional)
  - Nomor TDP
  - Tanggal
- e. Surat keterangan Domisili (Optional)
  - Nomor Domisili
  - Tanggal
- f. Pajak (Wajib)
  - Nomor Wajib Pajak (NPWP)
  - Tanggal
  - Alamat
  - File NPWP (JPG, PNG, PDF) Maks: 15MB
  - Nomor Surat Kuasa Pengusaha Kena Pajak (SKPP)
  - Tanggal
  - File SKPP (JPG, PNG, PDF) Maks: 15M
- g. Refrensi Tambahan (jika ada) (Optional)
  - Nama Referensi
  - Layanan/Nama Konten
  - Tanggal Kadaluarsa

## h. DAFTAR LAYANAN YANG SUDAH BERJALAN

- Nama Partner (jika ada)
- Nama Produk
- Pendapatan per Bulan
- Tahun
- Deskripsi

## *i.* FILE TAMBAHAN

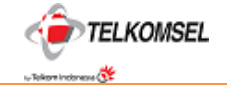

- File Lisensi Penyedia Konten (JPG, PNG, PDF) Maks: 15MB
- Profil Perusahaan (JPG, PNG, PDF) Maks: 15MB

Khusus untuk Overseas, dokumen legalitas perusahaan yang diperlukan adalah sebagai berikut :

- Nomor Document of Domicile (Wajib)
- Tanggal Kadaluarsa (wajib)
- Dokumen DOD (JPG, PNG, PDF) Maks: 15MB (Wajib)
- Nomor Pajak (Wajib)
- Tanggal Kadaluarsa (Wajib)
- Dokumen Pajak (JPG, PNG, PDF) Maks: 15MB (Wajib)
- Nomor DUNS (wajib)
- Tanggal Kadaluarsa (wajib)
- Dokumen DUNS (JPG, PNG, PDF) Maks: 15MB (wajib)
- Laporan Keuangan Terbaru (wajib)
- Aset Keuangan (wajib)
- Kewajiban Keuangan (wajib)
- Laporan Keuangan Terbaru (JPG, PNG, PDF) Maks: 15MB (wajib)

Setelah seluruh kelengkapan Profile dan dokumen patner telah lengkap, klik "Setuju" atas semua pengisian dan dokumen milik patner.

Atau klik "Cancel" Atau "Batal" jika tidak ingin lanjutkan proses

Kemudian Klik "Submit". Data patner akan terkirim sistem database Digiport :

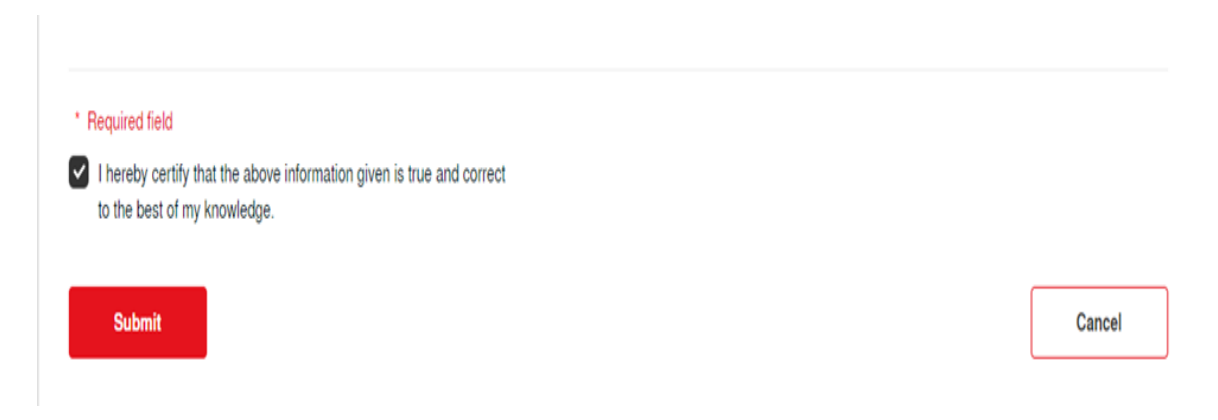

Setelah terkirim dan diterima oleh sistem database Digiport, maka muncul message notifikasi sebagai berikut :

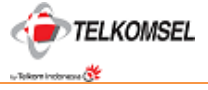

| PERSONAL BUSINESS ABOUT US                           | EN I ID |
|------------------------------------------------------|---------|
| TELKOMSEL DIGIPORT                                   |         |
| Thank You!                                           |         |
| You will receive email notification when it is done. |         |
| Back to Home                                         |         |

Selanjutnya email perusahaan / email resmi patner yang telah didaftarkan, akan terima email yang berisi pemberitahuan bahwa akun patner telah terinput di database Digiport:

|                                            | Your Account Has Been Created                                                                   |
|--------------------------------------------|-------------------------------------------------------------------------------------------------|
| Semangat Pagi P1                           | Sejahtera Bisnis Abadi                                                                          |
| Terima kasih telah<br>Berikut ini adalah ( | melakukan pendaftaran sebagai partner di Digiport Telkomsel.<br>data yang telah Anda daftarkan: |
| Tanggal                                    | : 13 Jun 2017                                                                                   |
| Jenis Perusahaan                           | : Lokal                                                                                         |
| Nama Perusahaar                            | n : PT Sejahtera Bisnis Abadi                                                                   |
| Alamat                                     | : jl. ciputat raya no. 9B                                                                       |
| Surel / username                           | : <u>budihermawan0110@gmail.com</u>                                                             |
| Kata Sandi                                 | : e6tDdkxr                                                                                      |
| Team kami akan n<br>hasilnya.              | nelakukan review informasi yang telah diinput dan menginformasikan                              |
| Terima kasih                               |                                                                                                 |
| Hormat Kami,                               |                                                                                                 |
| TELKOMSEL DIG                              | IPORT                                                                                           |
| PT.Telekomunikas                           | i Selular                                                                                       |

Selanjutnya akun akan direview untuk approval dan patner akan terima notofikasi email :

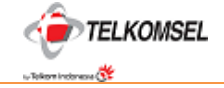

| Ω.                                                                                                    |
|----------------------------------------------------------------------------------------------------|
| Your Account Has Been Initiate Approved                                                                    |
| Kepada<br>PT Warna Sejahtera Abadi                                                                         |
| Selamat, saat ini akun Anda telah memasuki tahap "Initiate Approved".                                      |
| Terima kasih                                                                                               |
| Hormat Kami,<br>TELKOMSEL DIGIPORT<br>PT.Telekomunikasi Selular                                            |
| To<br>PT Warna Sejahtera Abadi                                                                             |
| Congratulations, your registration is entering the stage "Initiate Approved".                              |
| Thank you                                                                                                  |
| Best regards,<br>TELKOMSEL DIGIPORT<br>PT.Telekomunikasi Selular                                           |
| This email was generated by our engine. Please do not reply, because we do not monitor this email account. |
| Go to TELKOMSEL DIGIPORT                                                                                   |
| GO!                                                                                                    |

Setelah di-approve atau disetujui oleh Pejabat berwenang di Telkomsel, maka status telah terdaftar atau approved akan di-email :

| Your Account Has Been Approved                                                                                        |
|----------------------------------------------------------------------------------------------------|
| Semangat Pagi PT Warna Sejahtera Abadi                                                                                |
| Selamat, pengajuan pendaftaran Anda di Digiport Telkomsel telah kami setujui.                                         |
| Untuk memulai pengajuan penawaran produk silakan klik link berikut:<br><u>Manajemen Produk</u>                        |
| Terima kasih                                                                                                    |
| Hormat Kami,<br>TELKOMSEL DIGIPORT<br>PT.Telekomunikasi Selular                                                       |
| Semangat Pagi PT Warna Sejahtera Abadi<br>Congratulations, your registration in DigiPort Telkomsel has been approved. |
| To start offers product, please click the following link:<br><u>Product Management</u>                                |
| Thank you                                                                                                    |
| Best regards,<br>TELKOMSEL DIGIPORT<br>PT.Telekomunikasi Selular                                                      |
| This email was generated by our engine. Please do not reply, because we do not monitor this email account.            |
| Go to TELKOMSEL DIGIPORT                                                                                              |

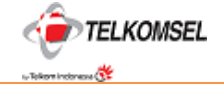

Sedangkan jika ada yang direject atau ditolak, maka akan terima email notifikasi :

| Registration Rejected                                                                                                    |
|----------------------------------------------------------------------------------------------------|
| Kepada<br>PT Warna Sejahtera Abadi<br>Mohon maaf, tapi kami belum dapat menyetujui permohonan Anda.<br>Hormat Kami,<br>TELKONISEL DIGIPORT<br>PT.Telekomunikasi Selular |
| To<br>PT Warna Sejahtera Abadi<br>Apologize, but we cannot approve your application.<br>Best regards,<br>TELKOMSEL DIGIPORT<br>PT.Telekomunikasi Selular                |
| This email was generated by our engine. Please do not reply, because we do not monitor this email account. Go to TELKOMSEL DIGIPORT GO!                                 |

# 6. LOGIN SEBAGAI PATNER TERDAFTAR

Setelah akun tercreate atau terdaftar, PIC patner bisa login ke Digiport Portal melalui :

Link yang terdapat di email notifikasi

| То                                                                                                    |
|----------------------------------------------------------------------------------------------------|
| PT Warna Sejahtera Abadi                                                                                   |
| Congratulations, your registration is entering the stage "Initiate Approved".                              |
| Thank you                                                                                                  |
| Best regards,                                                                                              |
| TELKOMSEL DIGIPORT                                                                                         |
| PT.Telekomunikasi Selular                                                                                  |
|                                                                                                    |
| This email was generated by our engine. Please do not reply, because we do not monitor this email account. |
| Go to TELKOMSEL DIGIPORT                                                                                   |
| GO!                                                                                                    |
|                                                                                                    |

- Atau melalui alamat web site <u>https://digiport.telkomsel.com</u> dan klik "Login To Our Site" atau "masuk ke Website"

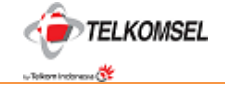

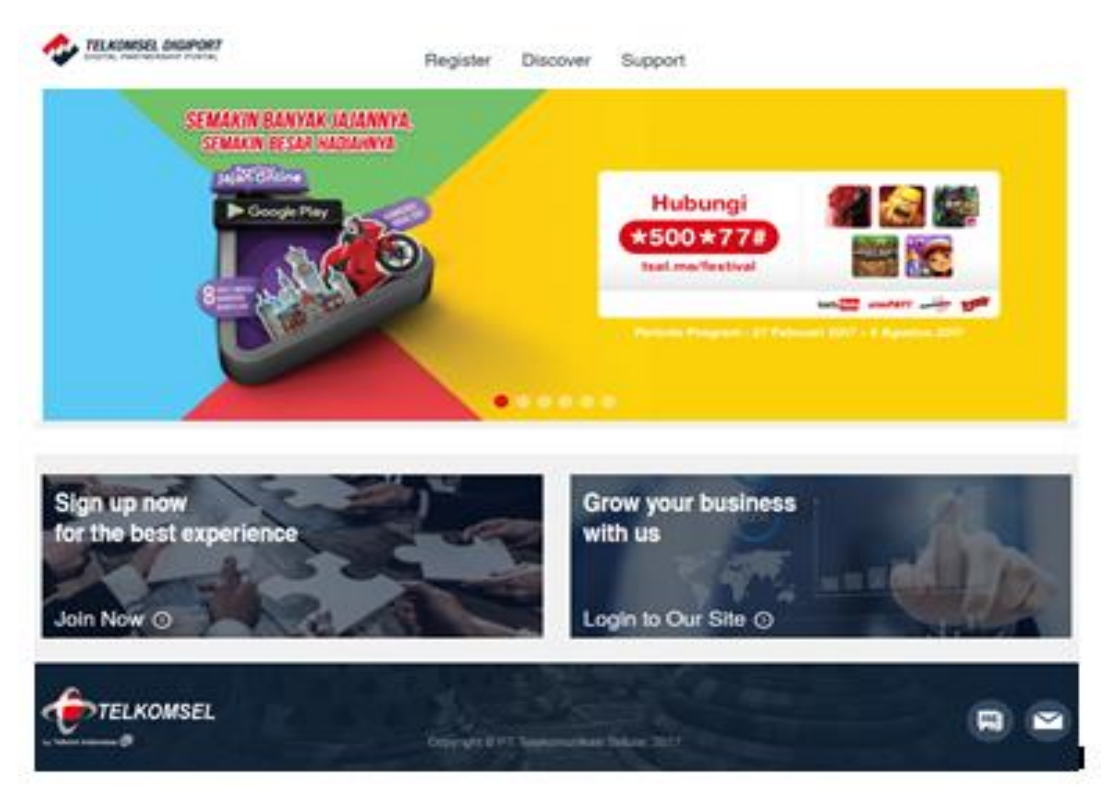

Setelah klik "login" maka akan muncul Box Login yang terdiri dari :

| Masuk                         |   |
|-------------------------------|---|
| Alamat Surel                  |   |
| Kata Sandi                    | ۲ |
| diota                         | C |
| Captcha                       |   |
| Lupa kata sandi? Klik di sini |   |
| Masuk                         |   |

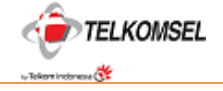

- Alamat Email; diisi sesuai user name (email) yang terdapat pada email notifikasi
- Kata sandi / password : diisi sesuai dengan kode unik yang terdapat di email notifikasi
- Capcha: kode unik verifikasi yang harus diisi sesuai dengan kode unik yang tampak di layar box Login
- *Lupa kata sandi* : jika patner lupa sandi/ password, klik tombol ini untuk mendapatkan email notifikasi perubahan sandi/password
  - o Masukan Alamat Email
    - Masukan NPWP
- Box Masuk/Sign in : untuk proses masuk ke menu utama patner

Setelah klik "masuk", maka akan masuk ke layar

| PERSONAL BISNIS TENTANG KAMI                     |                                                  | EN   ID                                                                                                    |
|--------------------------------------------------|--------------------------------------------------|----------------------------------------------------------------------------------------------------|
| TELKOMSEL DIGIPORT<br>DIGITAL PARTNERSHIP PORTAL | Dasbor Manajemen Produk Bantuar                  | PT Golden Hope Technology                                                                                                    |
|                                                  |                                                  |                                                                                                    |
|                                                  | Pendapatan Bruto Bulan Berjalan<br>0:<br>0<br>0: | Pendapatan Bruto Tahun Berjalan           1           75           25           0           51           95           1           1           1           1           1           1           1           1           1           1           1           1           1           1           1           1           1           1           1           1           1           1           1           1           1           1           1           1           1           1           1           1           1           1           1           1           1           1           1           1           1           1           1           1           1           1 </th |
| 🙆 Ubah Logo Perusahaan                           | Lihat Detail                                     | Lihat Detail                                                                                                    |
| ♥ Pendapatan Bruto 5 Terpopuler                  | ևի Pendapatan Bruto Bulanan<br>IDR 0<br>յսո 2017 | Pendapatan Bruto Tahunan<br>IDR 0<br>2017                                                                                                    |
| Produk Disetujui                                 | Produk Dalam Proses                              | Produk Ditolak                                                                                                    |
| 0                                                | 0                                                | 0                                                                                                    |
| Info Lanjut 오                                    | Info Lanjut ᢒ                                    | Info Lanjut <b>O</b>                                                                                                    |
| Produk Aktif                                     | Produk Inaktif<br>O                              | Produk Kadaluarsa<br>O                                                                                                    |
| Into Lanjut 🥹                                    | into Lanjut 🖸                                    | Into Lanjut 😏                                                                                                    |

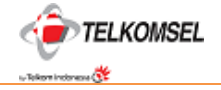

## Terdiri dari fungsi :

- **Dashboard** ; berisi informasi
  - o Logo Perusahaan
  - o Pendapatan Bruto Bulan Berjalan : Ringkasan Pendapatan Bruto Bulan Berjalan
  - o Pendapatan Bruto Tahun Berjalan : Ringkasan pendapatan bruto tahun berjalan
  - o Pendapatan Bruto 5 Terpopuler
  - o Pendapatan Bruto Bulanan : menampilkan Nominal Pencapaian Pendapatan Bruto Bulanan
  - o Pendapatan Bruto Tahunan : Menampilkan Nominal pencapaian pendapatan Bruto Tahunan
  - o Produk Disetujui : menampilkan jumlah produk yang disetujui
  - o Produk Dalam Proses : menampilkan jumlah produk yang sedang dalam proses untuk di-upload
  - *Produk Ditolak* : menampilkan jumlah Produk yang ditolak
  - o Produk Aktif: menampilkan jumlah produk yang aktif
  - o Produk Inaktif: menampilkan jumlah produk yang tidak aktif
  - o Produk Kadaluarsa ; menampilkan jumlah produk yang telah kadaluarsa
- Manajemen Produk : menu yang terdiri dari 2 sub menu yaitu :
  - Daftar Produk / Product List : daftar seluruh produk yang terlalu di-upload beserta statusnya. Terdiri dari informasi

| Product List                                                             | Product Offering                                                                    |
|--------------------------------------------------------------------------|-------------------------------------------------------------------------------------|
| Show 10 • entries                                                        | Search:                                                                             |
| Product Name                                                             | t at     ≑ Exp. Date     ≑ Status     ≑ Active     ≑ Status Updated by     ≑ Action |
| No data avai                                                             | able in table                                                                       |
| No Data                                                                  | Previous Next                                                                       |
| <ul><li>Nama Produk</li><li>Kode produk</li><li>Dikirim kepada</li></ul> |                                                                                     |

- Disetujui pada
- Dimulai pada
- Hingga
- Status
- Aktif
- Status diupdate oleh
- Tindakan
- *Penawaran Produk / Product Offering* : Menu untuk mendaftarkan atau upload produk yang dimiliki dan dipasarkan oleh Patner di dalam Digiport.

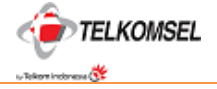

| Product List                                                |                            | Product Offering         | Product Offering |  |
|-------------------------------------------------------------|----------------------------|--------------------------|------------------|--|
| Product Registratio                                         | on                         |                          |                  |  |
| Product Name                                                |                            |                          |                  |  |
| Product Description *                                       |                            |                          |                  |  |
| Product Description                                         |                            |                          |                  |  |
| Category*                                                   | Customer Base *            |                          |                  |  |
| Application 🗸                                               | 0 - 1,000 🗸                |                          |                  |  |
| Current Monthly Revenue *                                   | Product Range Price From * | Product Range Price To * |                  |  |
| Current Monthly Revenue                                     | From                       | To                       |                  |  |
| Share Success Story                                         |                            |                          |                  |  |
| Brochure     (JPG, PNG, PDF) Max: 15MB     No file attached |                            |                          |                  |  |
|                                                             |                            |                          |                  |  |
| * Required field                                            |                            |                          |                  |  |

- Nama Produk (Wajib)
- Deskripsi Produk (wajib)
- *Kategori* (Wajib)
- Basis Pelanggan (Wajib) : pilihan jumlah pelangan sesuai data patner
- Pendapatan Bulanan Saat Ini (Wajib)
- Rentang Harga Produk dari (Wajib) : Harga minimal dari produk
- Rentang Harga Produk hingga (Wajib) ; Harga maksimal dari Produk
- Bagikan Kisah Sukses (Optional) : informasi atau cerita sukses terkait produk
- File Brosur (Wajib) (JPG, PNG, PDF) Maks: 15MB

Klik "Submit" / "Kirim" untuk melanjutkan proses pendaftaran. Atau Klik "Cancel" / "batal" jika tidak melanjutkan proses pendaftaran.

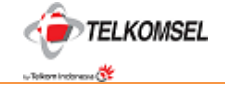

## Hasil setelah pendaftaran oleh patner :

|                          | Prod               | luct List                         |             |              |             | Produ            | ct Offe  | ering                     |        |
|--------------------------|--------------------|-----------------------------------|-------------|--------------|-------------|------------------|----------|---------------------------|--------|
| Show 10 • entrie         | es<br>Product Code | <ul> <li>Submitted at </li> </ul> | Approved at | ≎ Start at ≎ | Exp. Date 0 | Status ¢         | Active 0 | Search: Status Updated by | Action |
| Bukopin Master Card      | Not defined yet    | 15 Jun 2017                       | •           |              |             | Waiting Approval | NO       |                           | ٩      |
| Showing 1 to 1 of 1 entr | ies                |                                   |             |              |             |                  |          | Previous                  | 1 Next |

Dengan kondisi :

- Status : menunggu approval / waiting approval
- Aktif: No atau Inactive

Jika klik tanda search/tombol kaca pembesar, maka muncul detail data product di layar :

| DIGITAL PARTNERSHIP PORTAL | Dashboard                                  | Product Management                | Support                 | PT Sejahtera Bisnis Abadi 🗸 |
|----------------------------|--------------------------------------------|-----------------------------------|-------------------------|-----------------------------|
|                            |                                            | Waiting Approval                  |                         |                             |
| Product Bukop              | in Master Card                             |                                   |                         |                             |
| Product Name               | Bukopin Master Card                        |                                   |                         |                             |
| Product Description        | Kartu kredit yang diterima diseluruh merch | ant yang berlogo master           |                         |                             |
| Category                   | Others (Credit Card)                       |                                   |                         |                             |
| Customer Base              | 0 - 1,000                                  |                                   |                         |                             |
| Current Monthly Revenue    | 1,000,000                                  |                                   |                         |                             |
| Product Range Price        | 99,999 to 99,999                           |                                   |                         |                             |
| Share Success Story        | selalu diterima oleh semua merchant atas   | setiap transaksi pembayaran mengg | unakan Bukopin Masterca | rd                          |
| Bröchure                   | Corporate Proposal - SBA.pdf               |                                   |                         |                             |
| Active Status              | Inactive                                   |                                   |                         |                             |
| Interval Time              | 15 Jun 2017 to 15 Jun 2017 ( days)         |                                   |                         |                             |

Jika ada update oleh PIC Telkomsel, maka patner bisa lihat melalui status Product :

- Initiate Approval : menunggu approval
- Revisi : Wajib lakukan revisi atau perubahan atas data product oleh patner
- *Reject* : Product tidak disetujui oleh pihak Telkomsel
- Approve : Product di-approve dan disetujui oleh pihak Telkomsel

Untuk status Revisi, patner wajib lakukan perubahan pada data product dengan cara :

- Masuk ke menu Product Management
- Setelah masuk, klik *Daftar Product / Product List*. Pastikan status product "Revise" dan ada tombol "Pena" di sisi paling kanan.

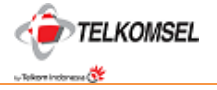

| PERSONAL BUSINE                     | SS ABOUT US     |                                  |                 |              |               |            |          |                           | EN   ID |
|-------------------------------------|-----------------|----------------------------------|-----------------|--------------|---------------|------------|----------|---------------------------|---------|
| DIGITAL PARTNERSH                   | IGIPORTAL       | Da                               | shboard         | Product M    | anagement     | Support    |          | PT Sejahtera Bisnis       | Abadi 🗸 |
|                                     | Prod            | uct List                         |                 |              |               | Pre        | oduct O  | ffering                   |         |
| how 10 • entri                      | es              |                                  |                 |              |               |            |          | Search:                   |         |
| Product Name                        | Product Code    | <ul> <li>Submitted at</li> </ul> | Approved        | at 💠 Start a | t 🌼 Exp. Date | ≎ Status ≎ | Active 0 | Status Updated by         | Action  |
| Trouver Hume                        |                 |                                  |                 | _            |               | A          | 10       | Manager Consumer Digioort | 0 /     |
| Bukopin Master Card                 | Not defined yet | 15 Jun 2017                      | 15 Jun 201      | 7 -          | -             | Approved   | NO       | manager consumer bigiport | ~ *     |
| Bukopin Master Card<br>Transdeposit | Not defined yet | 15 Jun 2017<br>15 Jun 2017       | 15 Jun 201<br>- | - 7          | •             | Revise     | NO       | staff consumer digiport   | ۹.      |

- Klik "pena", maka akan muncul detail data product untuk dirubah atau di-update

| Transdeposit                                                   |                                                  |               |  |
|----------------------------------------------------------------|--------------------------------------------------|---------------|--|
| Durk of Descention 1                                           |                                                  |               |  |
| Aplikasi lifestyle bagi customer untuk pembayara<br>tale-tain. | n kebutuhan rutin customer seperti pulsa, tagiha | n bulanan dan |  |
| Category *                                                     | Customer Base*                                   |               |  |
|                                                                | Destan Deven Director                            |               |  |
| 1000000.00                                                     | 5000                                             | 99999         |  |
| Share Success Story                                            |                                                  |               |  |
| kemudahan bagi customer dengan menggunaka                      | n aplikasi ini dalam membayar kebutuhan rutin m  | eroka         |  |
| Brochure                                                       |                                                  |               |  |
| TransDeposit Business Process.pdf                              |                                                  |               |  |
|                                                                |                                                  |               |  |

- Lakukan perubahan sesuai informasi dari pihak telkomsel
- Setelah Lengkap, klik "Submit" atau "kirim" untuk lanjutkan proses. Atau klik "Cancel" atau "Batal" jika tidak ingin lanjutkan proses

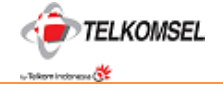

Sedangkan untuk status Approve, maka patner bisa melihat status product kembali :

- Approved Products : Jumlah Products yang telah disetujui Telkomsel
- Active Products : Jumlah products yang sudah aktifkan oleh telkomsel untuk dapat dipromosikan

| Approved Products |   |
|-------------------|---|
|                   | 2 |
| More Info 🔿       |   |
|                   |   |
| Active Product    |   |
|                   | 0 |
|                   | Ŭ |
|                   |   |

Kemudian klik "Product Management" untuk melihat detail status produk :

- Jika status sudah approved , tetapi status active masih "No", maka products belum bisa dipromosikan

| PERSONAL BUSINE                    | SS ABOUT US                  |              |            |               |           |              |          |                           | ID ID  |
|------------------------------------|------------------------------|--------------|------------|---------------|-----------|--------------|----------|---------------------------|--------|
| TELKOMSEL DI<br>DIGITAL PARTNERSHI | I <b>GIPORT</b><br>IP PORTAL | Das          | shboard    | Product Ma    | inagement | Support      |          | PT Sejahtera Bisnis A     | badi 🗸 |
|                                    | Produ                        | ct List      | _          |               |           | Pro          | duct O   | offering                  |        |
| Show 10 • entrie                   | es                           |              |            |               |           |              |          | Search:                   |        |
| Product Name 🛛 🗘                   | Product Code                 | Submitted at | Approved   | at 💠 Start at | Exp. Date | e ≑ Status ≑ | Active 💠 | Status Updated by         | Action |
| Bukopin Master Card                | Not defined yet              | 15 Jun 2017  | 15 Jun 201 | 7 -           | -         | Approved     | NO       | Manager Consumer Digiport | ۹ /    |
| Transdeposit                       | Not defined yet              | 15 Jun 2017  | 15 Jun 201 | 7 -           | -         | Approved     | NO       | Manager Consumer Digiport | Q 🌶    |
| Showing 1 to 2 of 2 entr           | ies                          |              |            |               |           |              |          | Previous 1                | Next   |

- Jika status Approved sudah OK dan status Active sudah OK, maka products sudah siap dipromosikan

| PERSONAL BUSINE          | SS ABOUT US                 |                |               |             |             |          |           | E                         | N I ID |
|--------------------------|-----------------------------|----------------|---------------|-------------|-------------|----------|-----------|---------------------------|--------|
| TELKOMSEL DI             | <b>IGIPORT</b><br>IP PORTAL | Dash           | nboard Pro    | duct Manaç  | gement S    | Support  |           | PT Sejahtera Bisnis A     | badi 🗸 |
|                          | Produ                       | ct List        |               |             |             | Pro      | duct O    | ffering                   |        |
| Show 10 • entrie         | es                          |                |               |             |             |          |           | Search:                   |        |
| Product Name  \$         | Product Code                | Submitted at 👙 | Approved at 👙 | Start at    | Exp. Date 💠 | Status 🗘 | Active \$ | Status Updated by         | Action |
| Bukopin Master Card      | Credit Card                 | 15 Jun 2017    | 15 Jun 2017   | 15 Jun 2017 | 15 Jul 2017 | Approved | ОК        | Manager Consumer Digiport | Q /    |
| Transdeposit             | Aplikasi                    | 15 Jun 2017    | 15 Jun 2017   | 16 Jun 2017 | 16 Jul 2017 | Approved | ОК        | Manager Consumer Digiport | Q /    |
| Showing 1 to 2 of 2 entr | ies                         |                |               |             |             |          |           | Previous 1                | Next   |

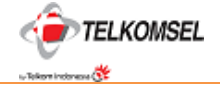

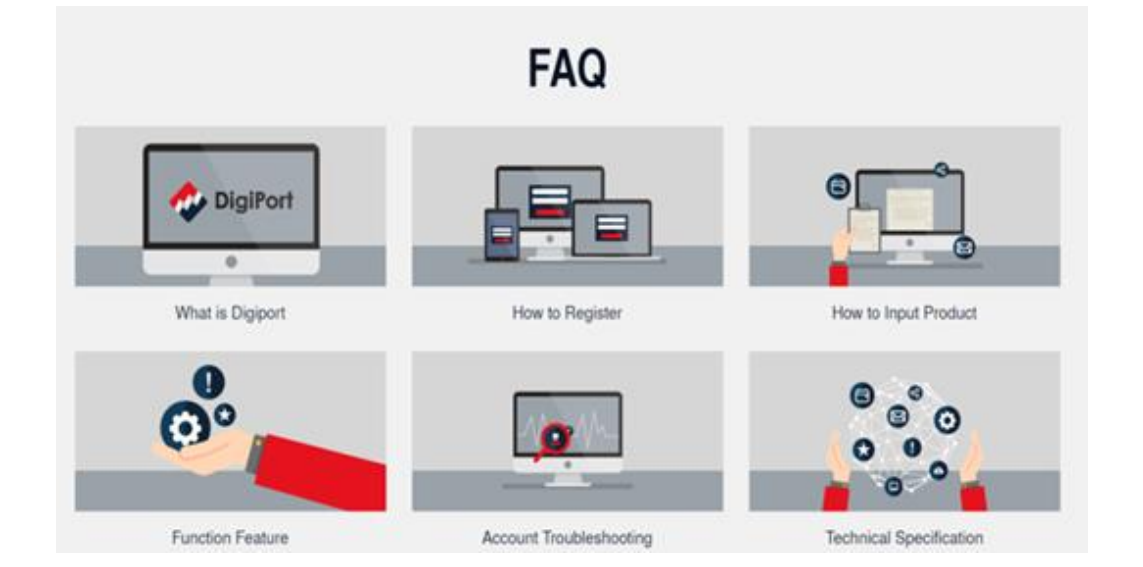

Support : Berisi bantuan dan informasi terkait digiport, product dan aspek tehnikal terkait portal

- Apa itu Digiport
- o Bagaimana bergabung?
- o Bagaimana input/masukan produk dalam portal?
- o Fitur Fungsi Digiport
- o Permasalahan Akun
- o Spesifikasi Tehnis

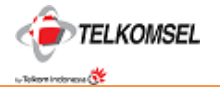

# 7. TAMBAHAN FUNGSI DI DALAM DIGIPORT

Beberapa fungsi yang melengkapi portal Digiport terletak di bagian kanan ujung bagian atas yang terdiri dari :

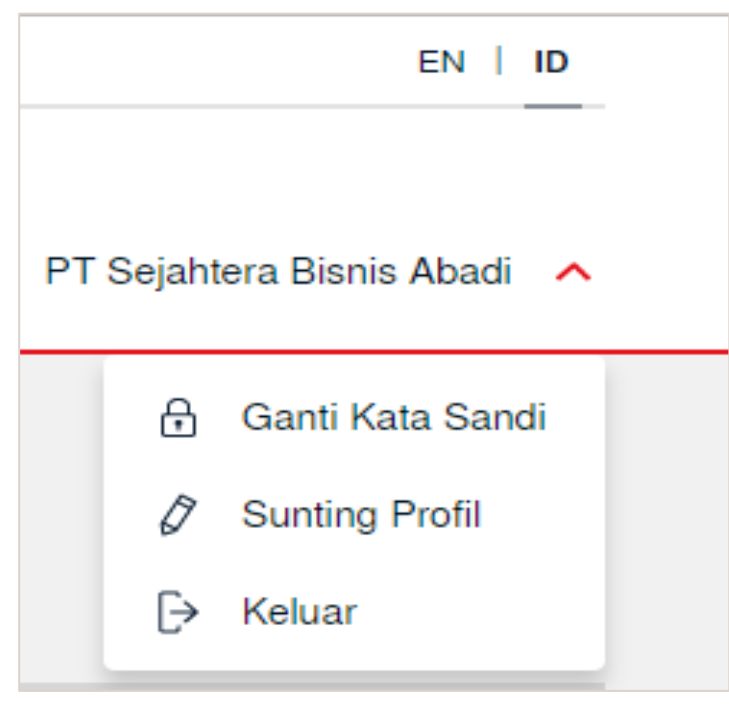

- *EN/IN*: adalah fungsi menerjemahkan isi portal dalam bahasa Inggris (EN) dan Bahasa Indonesia (IN)
- Informasi Profile Patner (berisi nama Patner) dengan beberapa fungsi :
  - o Ganti Kata Sandi / Pasword : fungsi untuk merubah sandi/password

| Masukkan Kata Sandi Saat Ini * Masukkan Kata Sandi Baru * Ketik Ulang Kata Sandi Baru * |
|-----------------------------------------------------------------------------------------|
|                                                                                         |
|                                                                                         |

- Masukan sandi/password saat ini
- Masukan sandi/password baru
- Ketik ulang sandi/password baru
   Catatan : Kata sandi minimal terdiri dari 8 (eight) karakter
- Sunting/Edit Profile : Fungsi untuk ubah atau edit data patner.
- o Keluar / Sign Out : Fungsi untuk keluar dari portal Digiport

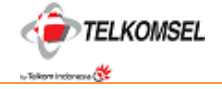